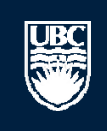

a place of mind

## How to Renew or Amend An Existing Conflict of Interest / Conflict of Commitment Declaration

#### Committees Studies Reports Help

Page for Prinz Apple

#### 🛗 PI and Staff

#### My Roles

PI & Staff

ACC Administrator

**BIO Administrator** 

Committee Member

**REB** Guest Reviewer

#### Create:

# Human Ethics Human Ethics Animal Care Biosafety Send Feedback

#### Committees

🖻 Name

- Animal Care Committee
- BC Cancer Agency Research Ethics Board
- 2 Biosafety Committee
- A Children's and Women's Research Ethics Board
- A Clinical Research Ethics Board
- A Conflict of Interest Committee
- Providence Health Care Research Ethics Board
- UBC Behavioural Research Ethics Board
- UBC Okanagan Behavioural Research Ethics Board

In response to the need to improve the usability of the system, the RISe team will be undertaking multiple projects. The first phase has been implemented on April 12. You can find video tutorials to guide you through these changes on the RISe website. If you have any question or feedback on RISe, please email risesupport@ors.ubc.ca.

#### Welcome to your personal RISe Home Page.

**Page for Prinz Apple** 

#### Show/Hide Help

| To create a new application, click the appropriate button (Animal Care, Human Ethics, Conflict of Interest).<br>To create a new application, click the appropriate button (Animal Care, Human Ethics or Conflict of Interest) from under the "I would like to create an application for"<br>heading on the left side of the screen.<br>How do I create an amendment? (select Animal Care, Human Ethics)<br>How do I create a renewal? (select Animal Care, Human Ethics)<br>What do the different application states mean? (select Animal Care, Human Ethics)<br>How do I complete changes or provisos that have been requested? (select here)<br>How do I update my personal profile? (select here)<br>For more FAQs on Animal Care, Human ethics or Conflict of Interest select the applicable tab below.<br><b>Welcome to your personal RISe Home Page.</b><br>To view your ethics studies or declarations select the applicable <i>arev</i> tab below (Animal Care. Human Ethics, Conflict of Interest).<br>Click here for FAQs.<br><b>Click to see your existing conflict of interest</b><br><b>declarations and begin.</b> |                                                                            |                                                          |                                      |                               |                               |                                                      |                                                   |             |
|----------------------------------------------------------------------------------------------------|----------------------------------------------------------------------------|----------------------------------------------------------|--------------------------------------|-------------------------------|-------------------------------|------------------------------------------------------|---------------------------------------------------|-------------|
| My In                                                                                                    | box Conflict of In                                                         | terest Human Ethics                                      | Animal Care                          | Biosafety                     | Inactive                      | Reports/Tutorials                                    |                                                   |             |
| This fol<br>to see t                                                                                                    | der <mark>d</mark> ontains the most<br>he de <del>tails of your decl</del> | up-to-date version of your<br>aration or amendment. Visi | COI/COC declara<br>t http://rise.ubc | ation and any<br>.ca/helpCent | / amendments<br>er/GN/RISe_F/ | pending review and appro<br>AQs.htm#Declarations for | oval. Click on the name of your o<br>FAQs on COI. | leclaration |
| Conflic                                                                                                    | t of Interest / Confl                                                      | ict of Commitment (curr                                  | ent)                                 |                               |                               |                                                      |                                                   |             |
|                                                                                                    | ID                                                                         | Name                                                     |                                      | Type (                        | Owner                         | State                                                | Last State Change                                 |             |
| ₫z                                                                                                    | C16-00002                                                                  | COI / COC Declaration                                    |                                      | COI 4                         | Apple, Prinz                  | Approved                                             | 05/01/2016 14:51                                  |             |
| ₫∡                                                                                                    | C13-00004                                                                  | COI / COC Declaration                                    |                                      | COI /                         | Apple, Prinz                  | Inactive                                             | 05/01/2016 14:29                                  |             |
| аĮа                                                                                                    | C13-00012                                                                  | COI / COC Declaration                                    |                                      | COI /                         | Apple, Prinz                  | Inactive                                             | 20/09/2013 10:46                                  |             |

| аŢа    | C11-00004           | COI / COC Declaration | COI      | Apple, Prinz | Inactive       | 18/09/2013 11:25  |
|--------|---------------------|-----------------------|----------|--------------|----------------|-------------------|
| 4 item | 15                  |                       | 🖉 page 1 | of 1 D       |                | 10 / page         |
| Amen   | dments (in progress | )                     |          |              |                |                   |
|        | ID                  | Name                  | Туре     | Owner        | State          | Last State Change |
| ₄₫ѧ    | C13-00004-A001      | COI / COC Declaration | COI      | Apple, Prinz | Faculty Review | 21/10/2014 14:34  |
| 1 item | IS                  |                       | 🔍 page 1 | of 1 D       |                | 10 / page         |

Page for Prinz Apple

#### PI and Staff

#### My Roles

PI & Staff

ACC Administrator

**BIO Administrator** 

Committee Member

**REB** Guest Reviewer

#### Cr

| INED OUEST NEWEWER                        |                                                                                                    |
|-------------------------------------------|----------------------------------------------------------------------------------------------------|
|                                           | Show/Hide Help                                                                                                    |
| Create:                                   | For help getting started, click on the links below to find answers to some frequently asked questions. To view your studies or declarations select the applicable tab below (Animal Care, Human Ethics, Conflict of Interest).                                             |
| Human Ethics                              | To create a new application, click the appropriate button (Animal Care, Human Ethics or Conflict of Interest) from under the "I would like to create an application for"                                                                                                   |
| Animal Care                               | heading on the left side of the screen.<br>• How do I create an amendment? (select Animal Care, Human Ethics)                                                                                                    |
| 🔂 Biosafety                               | <ul> <li>How do I create a renewal? (select Animal Care, Human Ethics)</li> <li>What do the different application states mean? (select Animal Care, Human Ethics)</li> </ul>                                                                                               |
| Send Feedback                             | <ul> <li>How do I complete changes or provisos that have been requested? (select here)</li> <li>How do I update my personal profile? (select here)</li> <li>For more FAQs on Animal Care, Human ethics or Conflict of Interest select the applicable tab below.</li> </ul> |
| Committees                                | Welcome to your personal RISe Home Page.                                                                                                    |
| Name                                      | To view your ethics studies or declarations select the applicable grey tab below (Animal Care, Human Ethics, Conflict of Interest).                                                                                                    |
| Animal Care Committee                     | Click here for FAQS.                                                                                                    |
| BC Cancer Agency Research<br>Ethics Board |                                                                                                    |

- 2 Biosafety Committe
- & Children's and Won Research Ethics Bo
- 2 Clinical Research Et Board
- 2 Conflict of Interest Committee
- 22 Providence Health Research Ethics Bo
- 2 UBC Behavioural Re Ethics Board
- 📲 UBC Okanagan Beh Research Ethics Bo

In response to the need to improve the usability of the system, the RISe team will be undertaking multiple projects. The first phase has been 🋕 implemented on April 12. You can find video tutorials to guide you through these changes on the RISe website. If you have any question or feedback on RISe, please email risesupport@ors.ubc.ca.

#### Welcome to your personal RISe Home Page.

**Page for Prinz Apple** 

| What do the dif<br>How do I compl<br>How do I updat<br>For more FAQs<br>Welcome to your<br>To view your et<br>Click here for Fa | e a renewal? (select A<br>ferent application stat<br>lete changes or provis<br>e my personal profile?<br>on Animal Care, Hum<br><b>our personal RISe H</b><br>hics studies or declara<br>AQs. | nimal Care, Human<br>nimal Care, Human<br>ess mean? (select Ar<br>os that have been ro<br>? (select here)<br>an ethics or Conflict<br>lome Page.<br>ations select the app | equested? (select<br>of Interest select<br>plicable grey tab | an Ethics)<br>tt here)<br>ct the applica<br>below (Anim | able tab below.<br>nal Care, Huma         | n Ethics, Conflict of I                                        | nterest).                                                                                                    |                  |
|----------------------------------------------------------------------------------------------------|----------------------------------------------------------------------------------------------------|----------------------------------------------------------------------------------------------------|--------------------------------------------------------------|---------------------------------------------------------|-------------------------------------------|----------------------------------------------------------------|----------------------------------------------------------------------------------------------------|------------------|
| My Inbox<br>This folder cont<br>to see the detai                                                                                | Conflict of Interest<br>ains the most up-to-d<br>ils of your declaration                                                                                                    | Human Ethics<br>ate version of your<br>or amendment. Visi                                                                                                    | Animal Care<br>COI/COC declara<br>t http://rise.ubc          | Biosafety<br>ation and any<br>.ca/helpCent              | Inactive<br>y amendments<br>ter/GN/RISe_F | Reports/Tutorials<br>pending review and<br>AQs.htm#Declaration | approval. Click on the na<br>is for FAQs on COI.                                                                                                    | ame of your de   |
| Conflict of Int                                                                                                    | erest / Conflict of C                                                                                                    | commitment (curre                                                                                                    | ent)                                                         | Type                                                    | Ownor                                     | Ctato                                                          | VI Loct State Ch                                                                                                    | 2000             |
| Conflict of Int<br>ID<br>최고 C16-00                                                                                              | erest / Conflict of C<br>Name<br>1002 COI /                                                                                                    | Commitment (curre                                                                                                    | ent)                                                         | Type<br>COI                                             | Owner<br>Apple, Prinz                     | State<br>Approved                                              | Last State Character Character Chara | ange<br>51       |
| Conflict of Int<br>ID<br>스럽츠 C16-00<br>-<br>4 items                                                                             | erest / Conflict of C<br>Name                                                                                                    | Commitment (curre                                                                                                    | ent)                                                         | Type<br>COI                                             | Owner<br>Apple, Prinz                     | State<br>Approved                                              | Last State Cha<br>05/01/2016 14:                                                                                                    | ange<br>51<br>10 |

The University of British Columbia a place of mind

#### Committees Studies Reports Help

... > Studies > COI / COC Declaration

B

| Current State              |                                                                                                    | NFLICT OF INTEREST /                    | CONFLICT OF COMMIT                     | MENT                                                    |  |  |  |  |
|----------------------------|----------------------------------------------------------------------------------------------------|-----------------------------------------|----------------------------------------|---------------------------------------------------------|--|--|--|--|
| Approved                   | Faculty Member:                                                                                                    | Prinz Apple                             | Department:                            | Medicine, Department of                                 |  |  |  |  |
| Towned like to see to      | Expiration Date:                                                                                                    | 05 January 2017                         | COI Type:                              | New Application                                         |  |  |  |  |
| I would like to create     | Version:                                                                                                    | 1.0                                     |                                        |                                                         |  |  |  |  |
| AR I New Amendment/Renewal | Select an activity on the left from                                                                                                    | the "Activities" entions. Below you wil | I find the correspondence related to w | our COL / COC Dedaration. The Activity column under the |  |  |  |  |
| Activities                 | "Correspondence" tab below displays the state changes of this declaration. Any additional information entered during the state change will show up as text under the activity. Clicking the activity will give you more details about the activity. The Amendments tab contains any amendments to this COI / COC declaration. Selecting an amendment will give you access to the correspondence for that amendment. |                                         |                                        |                                                         |  |  |  |  |
| Viewing/Printing           |                                                                                                    |                                         |                                        |                                                         |  |  |  |  |
| Declaration - Full         |                                                                                                    |                                         |                                        |                                                         |  |  |  |  |
| Declaration - Review/Print | Corre Click "New Am                                                                                                    | endment / Renewal" to                   | start a new                            |                                                         |  |  |  |  |
|                            | amondmont /                                                                                                    |                                         | Start a new                            |                                                         |  |  |  |  |
|                            | Filt, amendment / r                                                                                                    | enewai.                                 |                                        |                                                         |  |  |  |  |
|                            | Activity                                                                                                    |                                         | Author                                 | Activity Date                                           |  |  |  |  |
|                            | Fac COI/COC Sub                                                                                                    | nitted                                  | Apple, Prinz                           | 05/01/2016 14:51                                        |  |  |  |  |
|                            |                                                                                                    |                                         |                                        |                                                         |  |  |  |  |

| The University of British Columbia<br>a place of mind                                                                                                    |                                                                                                    | New: COI                                                                                                    |
|----------------------------------------------------------------------------------------------------|----------------------------------------------------------------------------------------------------|----------------------------------------------------------------------------------------------------|
| << Back                                                                                                    | Save     Print                                                                                                    | Finish                                                                                                    |
| Conflict of Interest and Conflict of Commitment Declaration                                                                                                    | This is a copy of your last of down and make any needed                                                                                                    | declaration. Scroll<br>d changes. When                                                                                        |
|                                                                                                    | you are finished answering                                                                                                    | , hit "Finish".                                                                                                    |
| Your Name: Prinz Apple                                                                                                    |                                                                                                    |                                                                                                    |
| The Purpose of this declaration<br>This Declaration is designed to enable you to comply with your disclosure obligations under<br>Interest/Commitment). You are encouraged to read the Policy before completing this Declar<br>any facts and circumstances that a reasonable but skeptical person who does not know all<br>actual, potential or perceived conflict of interest or of commitment. Conflict of interest mean<br>Party(ies), has a personal interest that conflicts or could conflict with your obligations to th<br>University to whom you owe an obligation such as students, graduate students whom you<br>professional colleagues. Potential conflicts may arise from activities that are integral to you<br>to the University. The key is to make a clear and complete declaration and to take carefully<br>convenience, we call this a management plan) to ensure that any possible negative consee<br>The nature of these steps will vary with the circumstances that give rise to the conflict.<br><b>Confidentiality of information disclosed</b><br>The information disclosed in your Declaration is confidential and will be disclosed only to th<br>its review, management and administration. All of these people are subject to obligations<br>be disclosed to funding agencies; and otherwise only if and to the extent permitted or req<br>legal process. | er Policy #97 (Conflict of<br>aration. In general terms, you must disclose<br>If the facts would regard as creating an<br>ns a situation in which you or your Related<br>be University or to anyone within the<br>a supervise, postdoctoral fellows and your<br>ar career that may be of considerable benefit<br>considered and appropriate steps (for<br>quences of the conflict are avoided or limited. | What's a related party1<br>More about conflict of interest<br>Guidance notes are located in<br>the grow boxes to the right of |
| About You                                                                                                    |                                                                                                    | the grey boxes to the right of                                                                                                |
| <ul> <li>In the last year have you had or in the next year do you expect to have a financial in partnership or non-profit corporation) that is engaged in an area related to your work</li> <li>* Oyes          <ul> <li>No Clear</li> </ul> </li> </ul>                                                                                                    | nterest in any entity (e.g. a company,<br>at UBC?                                                                                                    | length of the declaration and<br>include links to detailed<br>explanations of the guestions                                   |
| 2. In the last year have you engaged in or in the next year do you expect to engage in example, by way of illustration only, the operation of a business, teaching, providing continuous the same specialized skill and knowledge that you use in your work at UBC?                                                                                                    | any activity outside the University (for<br>onsulting or advisory services) that                                                                                                    | and instructions on how to fill out the declaration.                                                                          |
| 3. In the last year have you or next year do you expect to volunteer as an unpaid direct otherwise provide it with the benefit of the same specialized skill and knowledge that                                                                                                    | ctor, officer, or advisor of any entity, or<br>you use in your work at UBC?                                                                                                    |                                                                                                    |
| * OYes  No Clear                                                                                                    |                                                                                                    | ¥                                                                                                    |
| <ul> <li>4. Are you a full-time member of faculty?<br/>To the reviewer: if the person completing this declaration answered 'No' to this question, then questions below and these questions will be blank.</li> <li>* Oyes No Clear</li> </ul>                                                                                                    | they do not need to answer the 4 sub-                                                                                                    | Faculty Of Medicine – Am I a full time faculty<br>member?<br>All Other Faculties - Am I a full time faculty member?           |
| 5. If as part of your work at the University, you teach or supervise students, graduate have an interest outside the University that might reasonably be considered to affect y responsibilities to those you teach or supervise?                                                                                                    | students or postdoctoral fellows, do you<br>your ability to properly discharge your                                                                                                    | UBC's Policy on Scholarly Integrity                                                                                           |

| Under UBC's Conflict of Interest and Conflict of Commitment policy, each of the following is considered a related party of yours:                                                                                                    |                                              |
|----------------------------------------------------------------------------------------------------|----------------------------------------------|
| <ul> <li>A. your immediate family members, such as your spouse, partner, child, parent or sibling; and</li> <li>B. any other person who lives with you in your household; and</li> <li>C. anyone you share a financial interest with.</li> </ul>                                                                                                    |                                              |
| The questions that follow concern any person who falls into any of these three categories identified above. For convenience, they are referred to as a "related party".                                                                                                    |                                              |
| 7. In the last year did a related party have or do you expect that in the next year, a related party will have a financial interest in an entity (e.g. a company, partnership or non-profit corporation) that is engaged in an area related to your work at UBC?                                                                                                    |                                              |
| * OYes  No Clear                                                                                                    |                                              |
| 8. In the last year did you or next year, do you expect to:                                                                                                    | What's a related party2                      |
| <ul> <li>a. teach a related party?;</li> <li>b. supervise the academic program of a related party?; or</li> <li>c. participate in decisions concerning the promotion or tenure of a related party?</li> </ul>                                                                                                    |                                              |
| * OYes  No Clear                                                                                                    |                                              |
| 9. Is any related party paid for work at UBC?                                                                                                    | What's a related party2                      |
| * OYes  No Clear                                                                                                    |                                              |
| 10. In the last year did a related party have or do you expect that in the next year, a related party will have a conflict of interest that has not been disclosed in any of the above questions?                                                                                                    | What's a related party2<br>What to include19 |
| * OYes  No Clear                                                                                                    |                                              |
|                                                                                                    |                                              |
| What Else You Should Know<br>All the information you provide here will help your reviewer (usually your department head) evaluate and approve your declaration.<br>Your reviewer will consider the information you gave and if they have questions, they may follow-up with you. As soon as your<br>declaration is approved by your reviewer, you will get an email saying so. As part of this declaration, you may have listed steps you<br>take to reduce any negative impact of a conflict. When combined, these steps are called a management plan. You are encouraged to<br>ask your reviewer (usually your department head), the Conflict of Interest Administrator, or UBC's Conflict of Interest Committee for<br>help with any part of this declaration especially management plans. The Administrator's contact information is below and she can<br>contact the committee on your behalf. |                                              |
| UBC's Conflict of Interest Committee would like you to know that all declarations are subject to random audits. If you would like more information on how the random audits work, please contact the Conflict of Interest Administrator as below.                                                                                                    |                                              |
| If You Need Help                                                                                                    |                                              |
| <ul> <li>With this form or conflict of interest or conflict of commitment questions, contact UBC's Conflict of Interest Administrator Tel: 604-822-8623 or email: conflict.of.interest@ubc.ca</li> <li>If you are working in the RISe database and need help with it, contact the email: risesupport@ors.ubc.ca</li> </ul>                                                                                                    | found at the bottom of                       |

| The "Finish" button may also be found at the bo |
|-------------------------------------------------|
| <br>the page.                                   |
| me page.                                        |

<< Back

Save | | Print...

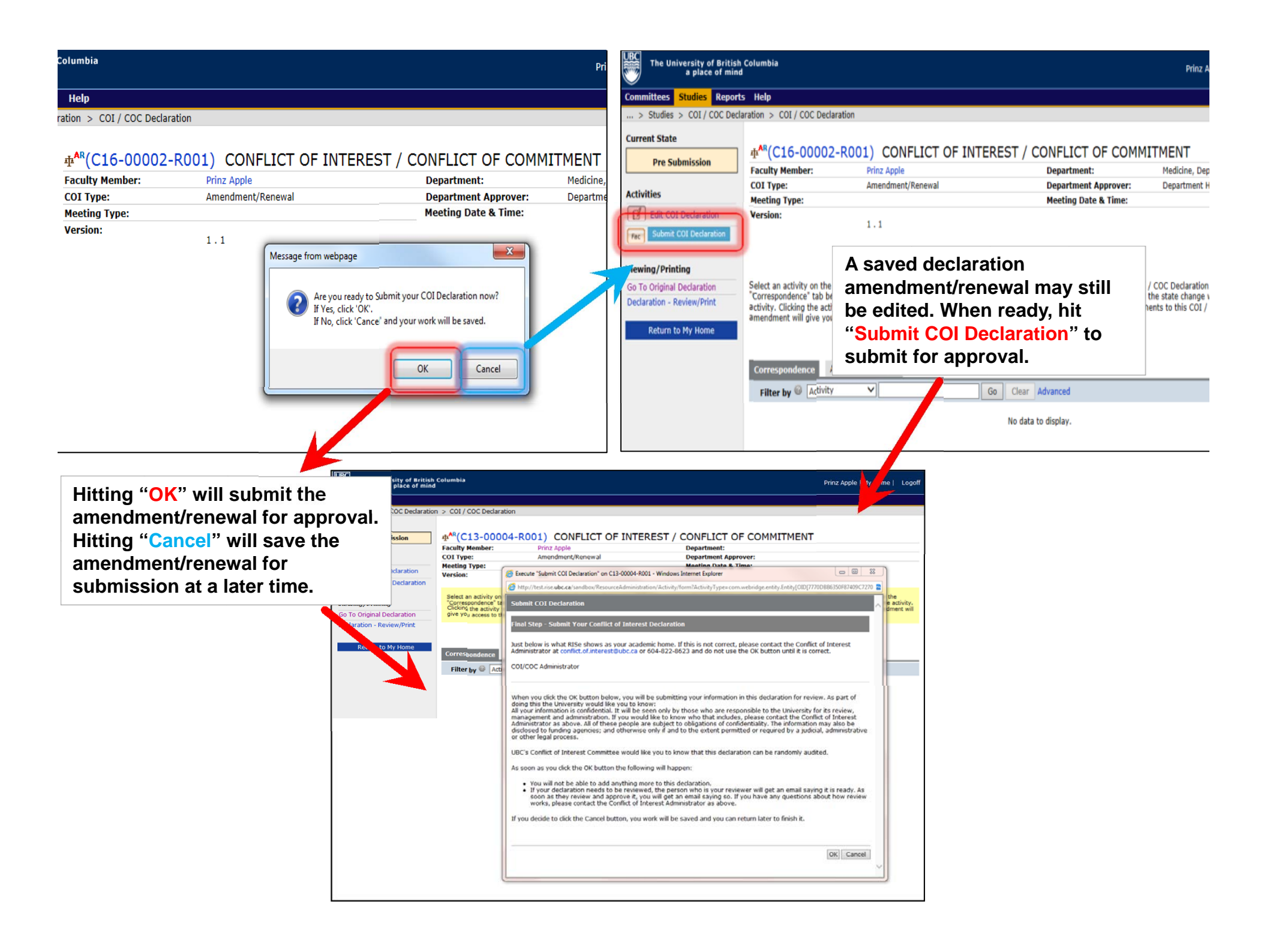

#### Committees Studies Reports Help

... > Studies > COI / COC Declaration > COI / COC Declaration

#### Current State AR(C16-00002-R001) CONFLICT OF INTEREST / CONFLICT OF COMMITMENT Pre Submission Faculty Member: Prinz Apple Department: Medicine, Department of COI Type: Amendment/Renewal Department Approver: Department Head Activities Meeting Type: - O X Execute "Submit COI Declaration" on C16-00002-R001 - Internet Explorer, optimized for Bing and MSN đ Edit COI Declaration Version: 🧉 http://sandbox.rise.ubc.ca/sandbox/ResourceAdministration/Activity/form?ActivityType=com.webridge.entity.Entity[OID[7770DBB6350F87409C727036EE Submit COI Declaration Fac Submit COI Declaration Viewing/Printing Select an activity on the le Go To Original Declaration Final Step - Submit Your Conflict of Interest Declaration "Correspondence" tab beld Declaration - Review/Print activity. Clicking the activi Just below is what RISe shows as your academic home. If this is not correct, please contact the Conflict of Interest Administrator at amendment will give you conflict.of.interest@ubc.ca or 604-822-8623 and do not use the OK button until it is correct. Return to My Home Medicine, Department of Correspondence When you click the OK button below, you will be submitting your information in this declaration for review. As part of doing this the University would like you to know: Filter by 🙆 Activity All your information is confidential. It will be seen only by those who are responsible to the University for its review, management and administration. If you would like to know who that includes, please contact the Conflict of Interest Administrator as above. All of these people are subject to obligations of confidentiality. The information may also be disclosed to funding agencies; and otherwise only if and to the extent permitted or required by a judicial, administrative or other legal process. UBC's Conflict of Interest Committee would like you to know that this declaration can be randomly audited. As soon as you click the OK button the following will happen: You will not be able to add anything more to this declaration. . If your declaration needs to be reviewed, the person who is your reviewer will get an email saying it is ready. As soon as they review and approve it, you will get an email saying so. If you have any questions about how review works, please contact the Conflict of Interest Administrator as above. If you decide to click the Cancel button, you work will be saved and you can return later to finish it. A confirmation message will be OK Cancel displayed. Hit "OK" to complete the submission process.

The University of British Columbia a place of mind

 Committees
 Studies
 Reports
 Help

 ... > Studies > COI / COC Declaration > COI / COC Declaration

#### Current State

Dro Cubmiccion

UBC

### 

|                                                                                                   | Faculty Member:                                                                                                    | Prinz Apple                                                                                                    | Department:                                                                | Medicine, Department of                                              |                   |
|---------------------------------------------------------------------------------------------------|----------------------------------------------------------------------------------------------------|----------------------------------------------------------------------------------------------------|----------------------------------------------------------------------------|----------------------------------------------------------------------|-------------------|
| A stivition                                                                                       | COI Type:                                                                                                    | Amendment/Renewal                                                                                                    | Department Approver:                                                       | Department Head                                                      |                   |
| Edit COI Declaration Fac Submit COI Declaration                                                   | Meeting Type:<br>Version:                                                                                                    | http://sandbox.rise.ubc.ca/sandbox/ResourceAd http://sandbox.rise.ubc.ca/sandbox/ResourceAd                                  | ministration/Activity/form?ActivityType=com.webri                          | d - Internet Explorer, optimized<br>ridge.entity.Entity%5BOID%5B777( | 0DBB6350F87409C7; |
| Viewing/Printing<br>Go To Original Declaration<br>Declaration - Review/Print<br>Return to My Home | Select an activity on the le<br>"Correspondence" tab belo<br>activity. Clicking the activi<br>amendment will give you a<br>Correspondence Ap<br>Filter by C Activity | Message from webpage Vour COI/COC declaration                                                                                | n has been approved.                                                       |                                                                      |                   |
|                                                                                                   | lf you a<br>your d<br>approv<br>Hit "Ol                                                                                                    | answered "No" to all questic<br>eclaration will be automatica<br>val confirmation message wi<br>K" to close the confirmation | ons or made no changes,<br>ally approved, and an<br>II pop up.<br>message. |                                                                      |                   |

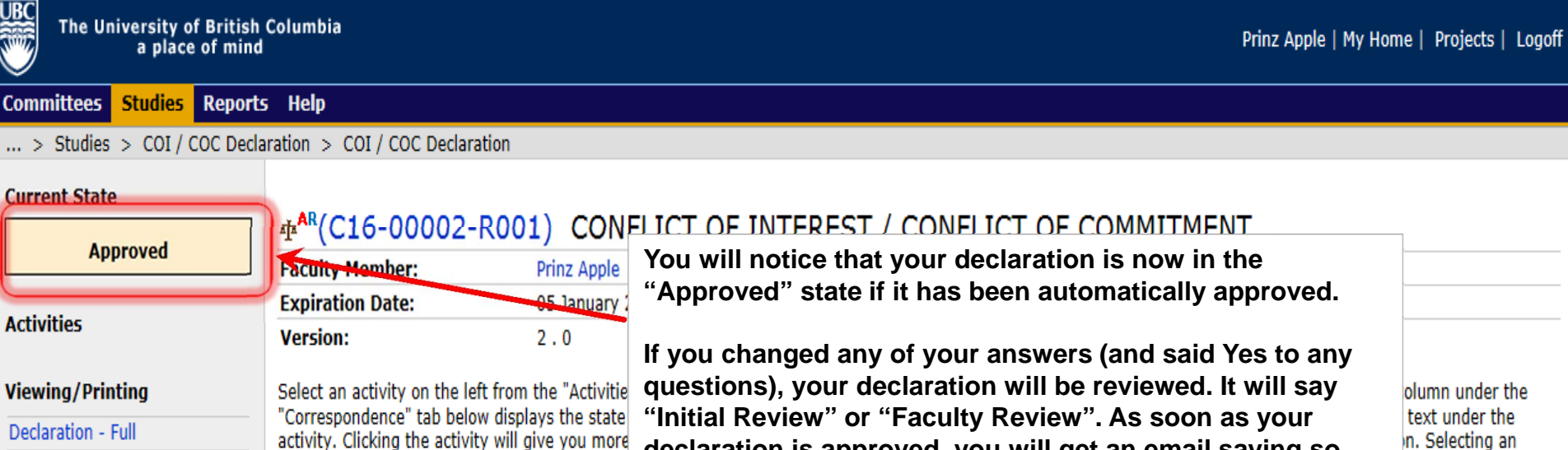

- Go To Original Declaration
- Declaration Review/Print

amendment will give you access to the corresp

| ilter by | Activity          | Go Clear Advanced |                  |
|----------|-------------------|-------------------|------------------|
|          | Activity          | Author            | Activity Date    |
| ac       | COI/COC Submitted | Apple, Prinz      | 05/01/2016 15:39 |

declaration is approved, you will get an email saying so.

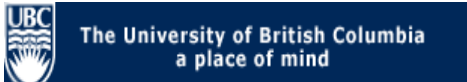

#### Committees Studies Reports Help

 $\dots$  > Studies > COI / COC Declaration > COI / COC Declaration

| Current State              | # <sup>AR</sup> (C16-00002-        |                                                                                             | INTEREST / CONFLICT                                                    |                                                                    |   |  |  |  |
|----------------------------|------------------------------------|---------------------------------------------------------------------------------------------|------------------------------------------------------------------------|--------------------------------------------------------------------|---|--|--|--|
| Approved                   | Faculty Member:                    | Prinz Apple                                                                                 | Departmen                                                              | nt: Medicine, Department of                                        |   |  |  |  |
|                            | Expiration Date:                   | 05 January 2017                                                                             | COI Type:                                                              | Amendment/Renewal                                                  |   |  |  |  |
| Activities                 | Version:                           | 2.0                                                                                         |                                                                        |                                                                    |   |  |  |  |
| Viewing/Printing           | Select an activity on the lef      | t from the "Activities" options. Bel                                                        | ow you will find the correspondence re                                 | elated to your COI / COC Declaration. The Activity column under th | e |  |  |  |
| Declaration - Full         | "Correspondence" tab below         | v displays the state changes of thi                                                         | s declaration. Any additional information                              | ion entered during the state change will show up as text under the |   |  |  |  |
| Go To Original Declaration | amendment will give you a          | ccess to the correspondence for th                                                          | at amendment.                                                          | intains any amendments to this COL/ COC declaration. Selecting an  |   |  |  |  |
| Declaration - Review/Print |                                    |                                                                                             |                                                                        |                                                                    |   |  |  |  |
|                            |                                    |                                                                                             |                                                                        |                                                                    |   |  |  |  |
|                            | Correspondence Application Changes |                                                                                             |                                                                        |                                                                    |   |  |  |  |
|                            | Filter by 🚳 Activity               | ▶                                                                                           | Go Clear Advanced                                                      |                                                                    |   |  |  |  |
|                            | Activity                           |                                                                                             | Author                                                                 | Activity Date                                                      |   |  |  |  |
|                            | Fac COI/CO                         | C Submitted                                                                                 | Apple, Prinz                                                           | 05/01/2016 15:39                                                   |   |  |  |  |
|                            | Or<br>rei<br>be<br>se              | nce it has been appro<br>newed/amended COI<br>found in the "Amen<br>ction of the original o | oved, the<br>/ COC Declaration can<br>dments/Renewals"<br>declaration. |                                                                    |   |  |  |  |